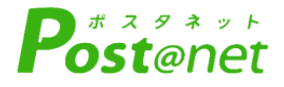

# Web出願ガイド 2024年度入試

Internet Application Guide

|                                    | 願書取り寄せ | せ不要!     |            |   |
|------------------------------------|--------|----------|------------|---|
|                                    | カン     | タン!スムーズ  | <u>;</u> ! |   |
|                                    |        | 24 時間いつで | も出願可能      | ! |
|                                    |        |          |            |   |
|                                    |        |          |            |   |
|                                    | パソコン   | タブレット    | •<br>スマホ   |   |
| YOKOHAMA<br>College of<br>Commerce | 横泛     | 商利       | 斗大         | 学 |
|                                    |        |          |            |   |

# インターネット出願による出願の流れ

## ■必要なインターネットの環境

| パソコン             | Windows: Microsoft Edge(最新バージョン)<br>GoogleChrome(最新バージョン)<br>Firefox(最新バージョン) |  |  |  |  |  |
|------------------|-------------------------------------------------------------------------------|--|--|--|--|--|
|                  | MacOS : Safari (最新バージョン)                                                      |  |  |  |  |  |
| スマートフォン<br>タブレット | Android : 11.0以上(Android Chrome最新バージョン)<br>iOS : 14.0以上(Safari最新バージョン)        |  |  |  |  |  |

※ブラウザの設定について

どのウェブブラウザでも、以下の設定を行ってください。

・JavaScriptを有効にする。

・Cookieを有効にする。

※セキュリティソフトをインストールしている場合、インターネット出願が正常に動作しない場合がありますので ご注意ください。セキュリティソフトについては、各メーカーのサポートセンターに問い合わせてください。

※メールアドレスについて

ユーザー登録の際、メールアドレスの入力が必要です。フリーメール(Gmail やYahoo! メールなど)や携帯電話の アドレスで構いませんが、携帯メールの場合はドメイン(@shodai.ac.jp、@postanet.jp)を受信指定してください。 出願登録完了時・入学検定料支払い完了時に、登録したメールアドレスに確認メールが自動送信されます。

### ■ Web出願対象 入学試験日程表

| 入試制度                                                                                                    | 日程    | 出願期間                           | 入学検定料<br>払込期限      | 必要書類郵送締切日<br>(消印有効) | 試験日      |
|----------------------------------------------------------------------------------------------------|-------|--------------------------------|--------------------|---------------------|----------|
| 総合型選抜<br>「奨学生」<br>論述型                                                                                                    | _     | 09/05(火)~09/18(月)<br>16 : 00まで |                    | 09/18(月)            | 10/01(日) |
| 総<br>「特<br>トリー<br>シート型<br>総<br>「<br>一<br>ト<br>型<br>盤<br>」<br>ー<br>、<br>ン<br>ト<br>型<br>一<br>型<br>般<br>」<br>ー<br>、<br>、<br>、<br>、<br>、<br>、<br>、<br>、<br>、<br>、<br>、<br>、<br>、 | А     | 09/05(火)~09/25(月)<br>16 : 00まで | 出願登録翌日の<br>23:59まで | 09/25(月)            | 10/15(日) |
|                                                                                                    | В     | 11/01(水)~11/06(月)<br>16 : 00まで |                    | 11/06(月)            | 11/19(日) |
|                                                                                                    | С     | 11/21(火)~11/27(月)<br>16 : 00まで | ただし<br>出願登録期間      | 11/27(月)            | 12/10(日) |
|                                                                                                    | A-I   | 09/05(火)~09/18(月)<br>16 : 00まで | 最終日の<br>振込最終時間は    | 09/18(月)            | 10/01(日) |
|                                                                                                    | A- II | 09/05(火)~09/25(月)<br>16 : 00まで | 16:00まで<br>となります   | 09/25(月)            | 10/15(日) |
|                                                                                                    | В     | 11/01(水)~11/06(月)<br>16 : 00まで | 注意して               | 11/06(月)            | 11/19(日) |
|                                                                                                    | С     | 11/21(火)~11/27(月)<br>16 : 00まで | くたさい               | 11/27(月)            | 12/10(日) |
|                                                                                                    | D     | 01/09(火)~01/17(水)<br>16 : 00まで |                    | 01/17(水)            | 02/02(金) |
|                                                                                                    | E     | 02/06(火)~02/12(月)<br>16 : 00まで |                    | 02/12(月)            | 02/26(月) |

# ■Web出願対象 入学試験日程表

| 入試制度                 | 日程                             | 出願期間                                   | 入学検定料<br>払込期限               | 必要書類郵送締切日<br>(消印有効)                | 試験日      |          |
|----------------------|--------------------------------|----------------------------------------|-----------------------------|------------------------------------|----------|----------|
| 学校推薦型<br>選抜<br>「公募制」 |                                | 11/07(火)~11/13(月)<br>16 : 00まで         |                             | 11/13(月)                           | 11/19(日) |          |
|                      | A 01/09(火)~01/19(金)<br>16:00まで |                                        |                             | 01/19(金)                           | 02/01(木) |          |
| 一般選抜                 | В                              | 01/09(火)~01/19(金)<br>16 : 00まで         |                             | 01/19(金)                           | 02/02(金) |          |
|                      | С                              | C 02/06(火)~02/20(火)<br>16:00まで 出願登録翌日の | 出願登録翌日の                     | 02/20(火)                           | 02/26(月) |          |
| 一般選抜<br>「大学入学<br>共通  | A                              | 01/09(火)~01/19(金)<br>16 : 00まで         | 23:595 0                    | 01/19(金)                           | 本学個別     |          |
| テスト利用<br>選抜」         | В                              | 02/06(火)~02/20(火)<br>16 : 00まで         | ただし<br>出願登録期間<br>最終日の       | 02/20(火)                           | 課さない     |          |
| 同窓生推薦                | A                              | 09/05(火)~09/25(月)<br>16 : 00まで         | 振込最終時間は<br>16:00まで<br>とたります | 09/25(月)                           | 10/01(日) |          |
|                      | В                              | 11/01(水)~11/13(月)<br>16 : 00まで         | 注意して                        | 11/13(月)                           | 11/19(日) |          |
|                      | С                              | 11/21(火)~12/04(月)<br>16 : 00まで         | ください                        | 11/21(火)~12/04(月)<br>16:00まで<br>12 |          | 12/10(日) |
| 帰国生                  |                                | 09/05(火)~09/25(月)<br>16 : 00まで         |                             | 09/25(月)                           | 10/01(日) |          |
| 社会人                  | _                              | 11/21(火)~12/04(月)<br>16 : 00まで         |                             | 12/04(月)                           | 12/10(日) |          |
| 3年次編転<br>入学試験※       | _                              |                                        |                             | 09/25(月)                           | 12/10(日) |          |

それぞれの入学試験により、試験内容や、出願に必要な書類が異なります。 必ず、右のQRコードから入学試験要項を確認してください。

※3年次編転入学試験は、一般編入学試験、転入学試験、社会人編入学試験、学士入学試験 を表します。

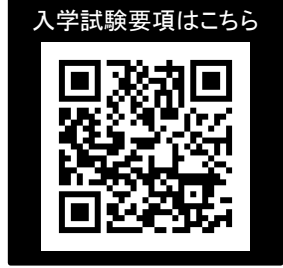

## 注意事項

出願は出願期間に①出願登録・②入学検定料の支払い・③出願書類の郵送をすることによって完了します。 (①②③のいずれかが行われなかった場合は出願が受け付けられません) 入学検定料支払いの期限を過ぎた場合、登録した内容での入学検定料支払いを(コンビニ等で)行うことがで きなくなります。この場合は、もう一度①から出願手続をやり直してください。

| STEP 1                 | 出願に必要な書類などを準備                                                                                                    |
|------------------------|----------------------------------------------------------------------------------------------------|
| 写真                     | 最近3か月以内に撮影したもの<br>(タテ4cm×ヨコ3cm/カラー/背景なし/正面上半身脱帽/<br>裏面に氏名と生年月日を明記)<br>※私服・制服どちらでも可<br>※志願票(B)の写真添付欄に貼った状態で提出してください                   |
| 調査書                    | <ul> <li>①高等学校等卒業者及び卒業見込者は、出身(在学)高等学校等発行の調査書</li> <li>(<u>コピー、開封したものは不可</u>)</li> <li>②高等学校卒業程度認定試験(旧大学入学資格検定)合格者は合格成績証明書</li> </ul> |
| 大学入学共通<br>テスト成績請<br>求票 | 大学入学共通テスト利用入試に出願する者のみ必要<br>大学入試センターから交付された、『令和6年大学入学共通テスト成績請求票(私立<br>大学・公私立短期大学用)』                                                   |
| 推薦書                    | エントリーシート、自己推薦書、志願理由書など                                                                                                    |
| 資格検定試験<br>合格証の写し       | 本学が指定する資格で、出願時に選択した資格のみ写しを提出                                                                                                    |

※入試区分により、必要な書類が異なります。 出願に必要な書類に関しては、「入学試験要項」で確認してください。

# 必要書類一覧チェックリスト

・送付する前に、必ず「入学試験要項」で各入試制度で必要な書類をチェックしてください。
 ・下記に記載のない入試区分で出願される方も、「入学試験要項」をご確認ください。

| 入試制度                            | 志願票 | 写真 | 調査書 | 推薦書 | 資格検定<br>合格証の<br>写し | 大学入学<br>共通テスト<br>成績請求票 | そのほか必要書類                                           |
|---------------------------------|-----|----|-----|-----|--------------------|------------------------|----------------------------------------------------|
| 総合型選抜「奨学生」「特<br>別」「一般」入学試験      |     |    |     | *   |                    |                        | ※エントリーシート                                          |
| 学校推薦型選抜<br>「公募制」入学試験            |     |    |     |     |                    |                        | ・高等学校等推薦書                                          |
| 同窓生推薦入学試験                       |     |    |     |     |                    |                        | ・同窓生入試受験届出書                                        |
| 帰国生入学試験                         |     |    |     |     |                    |                        | ・成績証明書<br>・卒業証明書(見込可)<br>・履歴書                      |
| 社会人入学試験                         |     |    |     |     |                    |                        | ・高等学校等卒業証明書<br>・履歴書 ・推薦書                           |
| 一般選抜入学試験                        | □*  |    |     |     |                    |                        | ※A・B日程同時出願の場合は、<br>各日程の志願票と、調査書1通<br>を同一封筒に入れる     |
| ー般選抜<br>「大学入学共通テスト利用選<br>抜」入学試験 |     |    |     |     |                    | □※                     | ※令和6年大学入学共通テスト<br>成績請求票(私立大学・公私立<br>短期大学用)をA票に貼付ける |

## アカウント作成、出願登録を行う

#### 【アカウント作成】下記手順に従ってアカウントの作成をしてください。

① 横浜商科大学ホームページにアクセス。

STEP 2

- ②「Web出願はこちら」をクリックし、Web出願ページへ アクセス。
- ③「Post@netへログイン」ボタンをクリックし、出願ページ を開きます。
- ④ Post@netのログイン画面より「新規登録」ボタンをクリック。
- ⑤ 利用規約に同意した後、メールアドレス・パスワードを入力 して「登録」ボタンをクリック。
- ⑥ 入力したメールアドレス宛てに, 仮登録メールが届きます。
- ⑦ 仮登録メールの受信から60分以内にメール本文のリンクを クリックして登録を完了させてください。
- ⑧ ログインの際には、登録したメールアドレスに認証コードが届きますので、入力しログインしてください。

#### 【ログイン】 下記手順に従ってログインし、お気に入り学校の登録をしてください。

①メールアドレス・パスワードを入力して「ログイン」ボタンをクリックすると、
 登録したメールアドレスに認証コードが届きますので、入力しログインしてください。
 ②「学校一覧」から「横浜商科大学」を検索してください。
 ※2回目以降の出願について、アカウント作成時に設定したメールアドレス・パスワードを使用できます。

【出願登録】 「出願登録」 ボタンをクリック後、 画面の指示に従って登録してください。

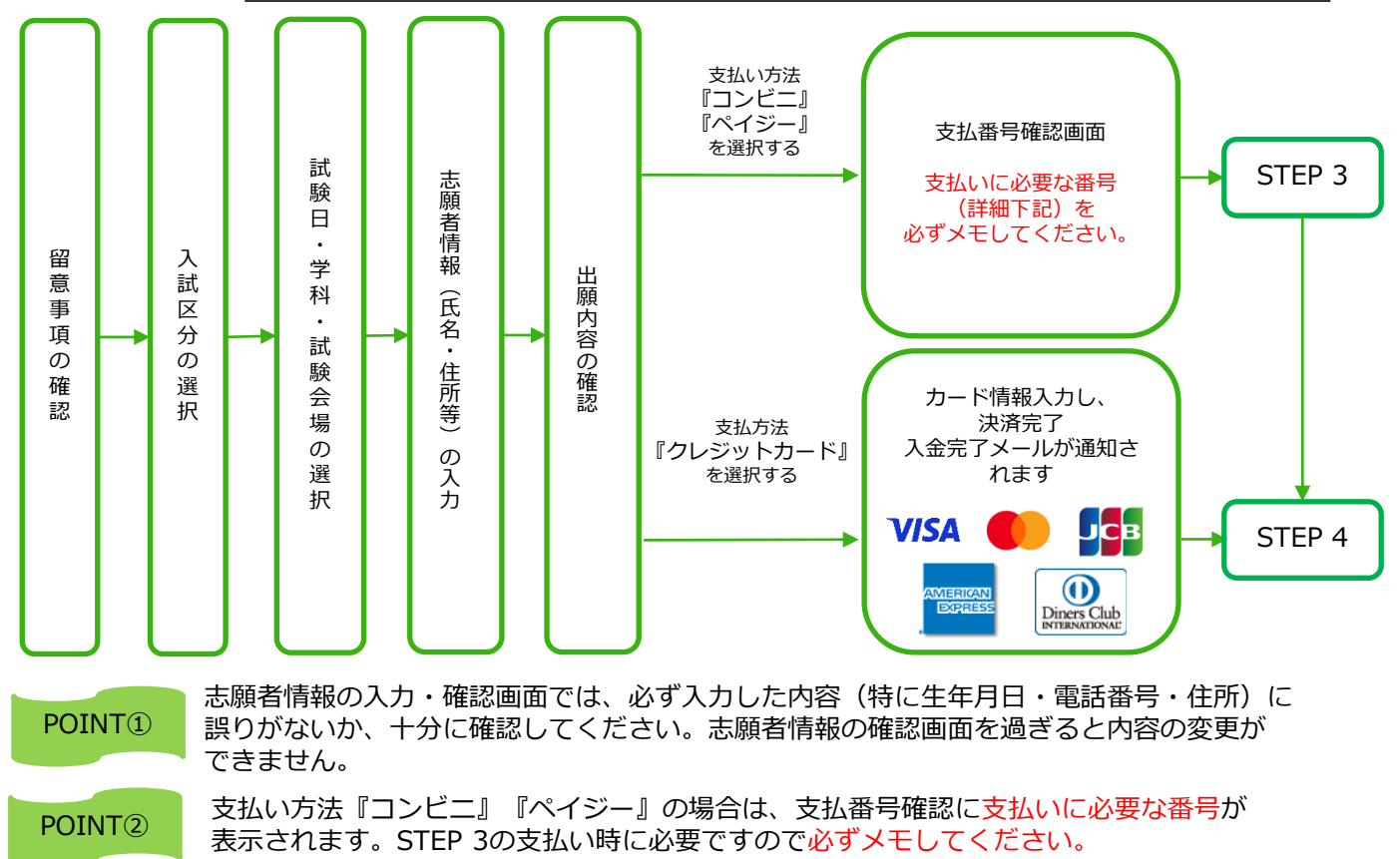

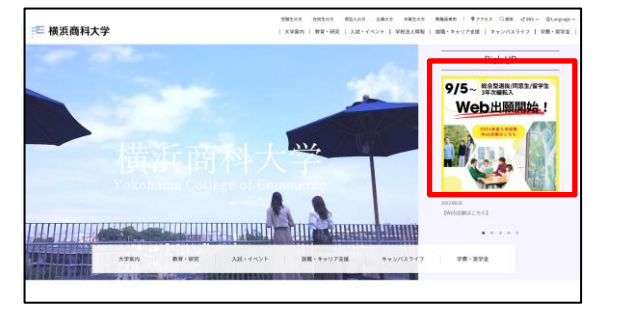

STEP 3

要注意

出願登録した翌日の23:59まで(出願登録期限日に出願登録した場合は当日の23:59まで)に、下記の通り入学検定料を お支払いください。上記の支払い期限を過ぎますと、登録された内容での入学検定料支払いができなくなります。

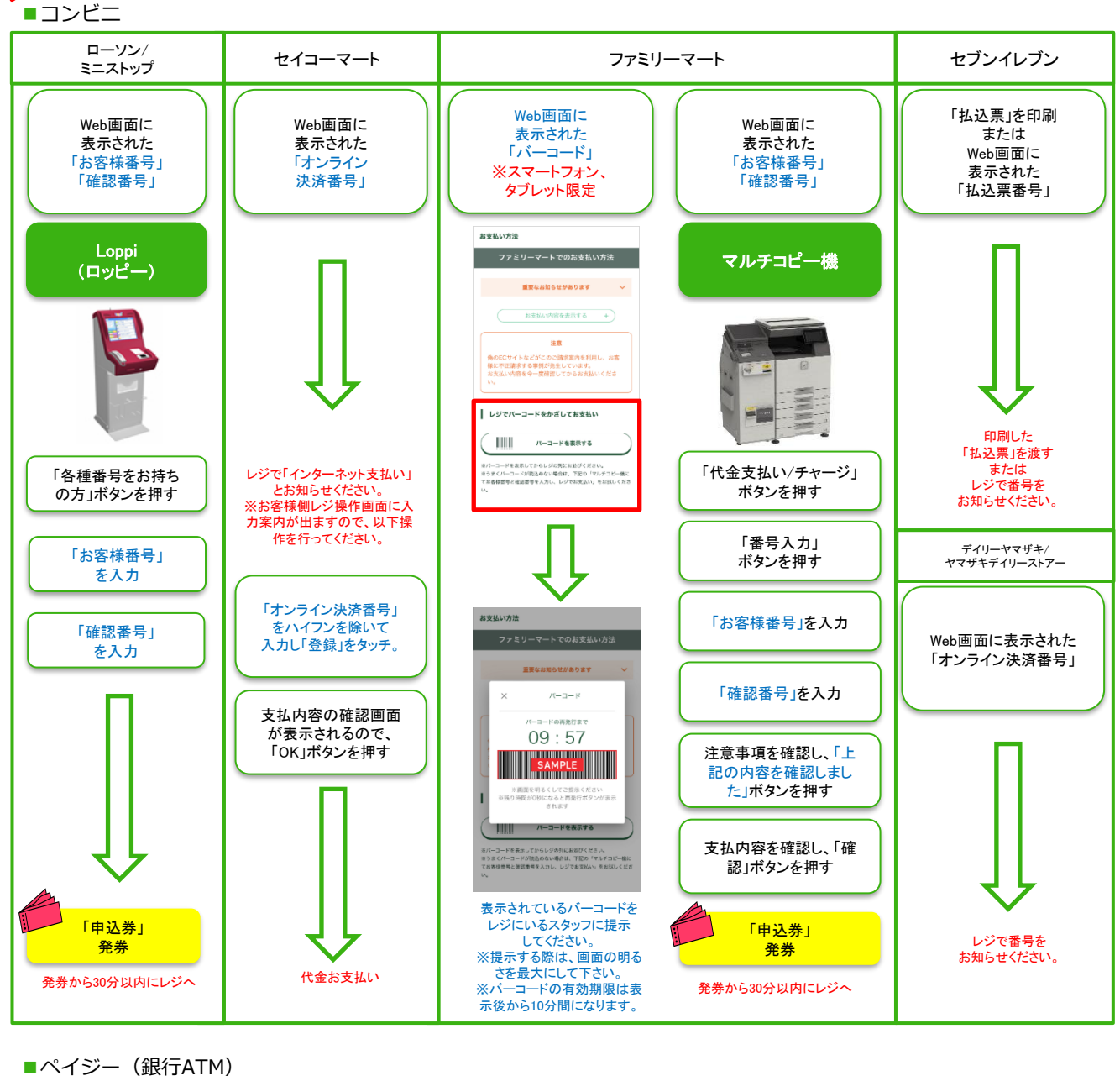

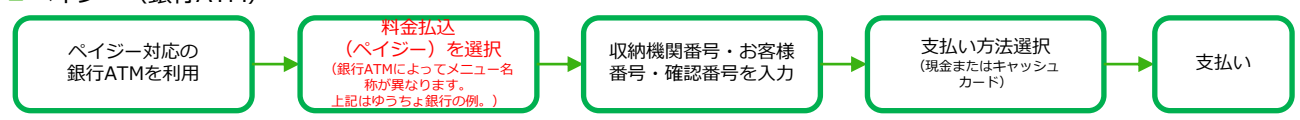

■ペイジー(ネットバンキング) 収納機関番号・お客様番号・確認番号を控え、各自で支払い方法を確認し入学検定料を支払ってください。

■払込手数料

| 入学検定料が3万円未満 | 500円(税込) |
|-------------|----------|
| 入学検定料が3万円以上 | 900円(税込) |

・入学検定料の他に別途、払込手数料が必要です。

- ・お支払金額が5万円以上の場合、別途事務手数料が必要です。
- ・ご利用の銀行によって、別途事務手数料が発生する可能性があります。
- ・一度納入した入学検定料は、理由の如何にかかわらず返金しません。

・入学検定料支払いの領収書は提出不要です。控えとして保管してください。

STEP 4

# <u>志願票、封筒貼付用宛名シートを印刷</u>する

#### 【書類準備】 下記手順に従って志願票、封筒貼付用宛名シートを印刷してください。

①Post@netへログインし「出願内容一覧」より横浜商科大学の「出願内容を確認」を選択。 「志願票」「封筒貼付用宛名シート」をクリックして、それぞれのPDFファイルをダウンロードします。 ②①のPDFファイルを<u>ページの拡大・縮小はせず</u>に<u>A4</u>で印刷してください。

STFP 5

## 出願書類を郵送する

STEP4で印刷した「志願票」等を含む必要書類(p4参照)を同封して、 郵便局窓口から郵送してください。

封筒貼付用宛名シートの出力ができない場合は、直接封筒に記入して 下さい。

<u>必ず簡易書留・速達で郵送して下さい。(出願期間最終日の消印有効)</u>

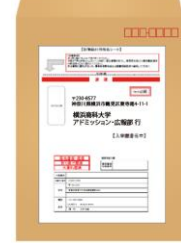

市販の角2封筒に封筒 貼付用宛名シートを貼 り付けて、必要書類を 封入してください。 ※封筒は別途ご用意ください。

要注意

STEP1~STEP5を期限内に完了することで、出願が正式に受理されます。

出願登録・入学検定料支払い・出願書類提出の いずれかが行われなかった場合は、出願が受け 付けられません。 ※出願の期限については、「出願期間」を十分 に確認の上、できるだけ余裕をもって出願して ください。 送付先 〒230-8577 神奈川県横浜市鶴見区東寺尾4-11-1 横浜商科大学 アドミッション・広報部 行 入試出願書類在中

STEP 6

## 受験票を印刷する

【受験票準備】 試験日の3日前から、下記手順に従ってデジタル受験票を印刷してください。

必要書類の受理、入学検定料の入金が確認されると数日後に「受験票ダウンロードメール」が届きます。

①Post@netへログインし「出願内容一覧」より横浜商科大学の「出願内容を確認」を選択し「デジタル受験票」をクリックして、PDFファイルをダウンロードします。
 ②①のPDFファイルをページの拡大・縮小はせずにA4で印刷してください。
 ③試験当日に必ず受験票を持参してください。

※ダウンロードができない場合は、アドミッション・広報部 (☎045-583-9043)までご連絡ください。

# STEP 7

## 合否結果を照会する

【合否結果照会】 下記手順に従って合否結果を確認してください。

①Post@netへログインし「出願内容一覧」より横浜商科大学の「合否結果照会」を選択します。 受験内容を確認し間違いなければ「はい」をクリックして、合否結果を確認してください。

※合格者には別途「合格通知」および「入学手続書類」を郵送します(不合格者には郵送しません)。 発表後3日を過ぎても書類が届かない場合はアドミッション・広報部(☎045-583-9043)までご連絡ください。

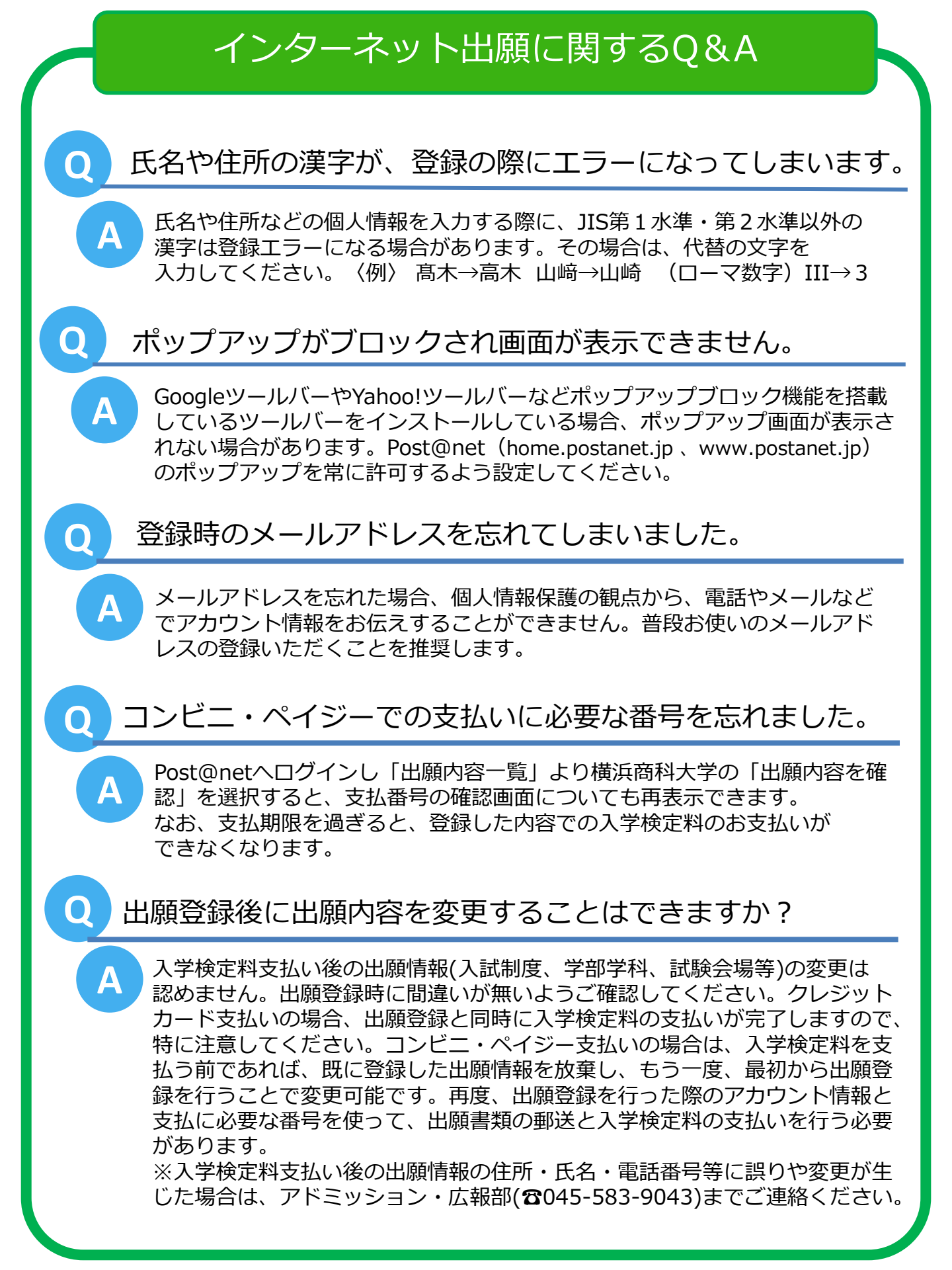